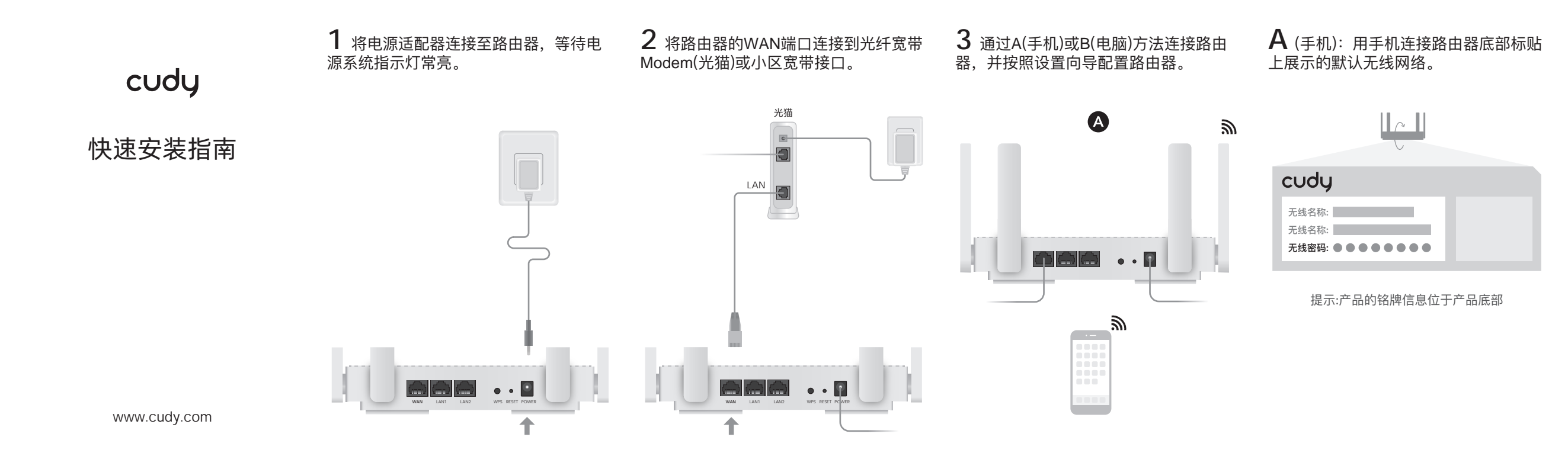

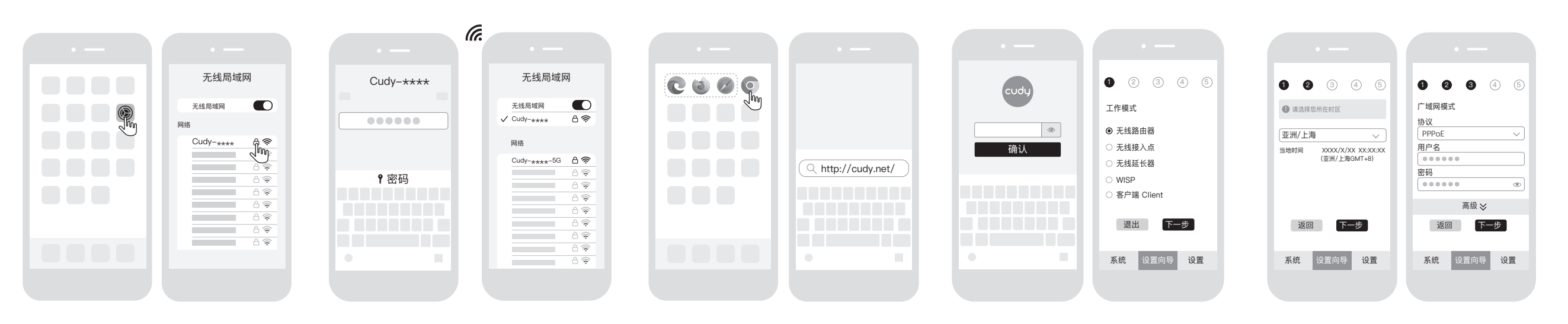

**B** (电脑): 用网线将计算机连接到路由 器的LAN口。

LAN

打开浏览器并按照图片设置路由器。

В

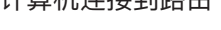

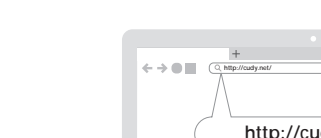

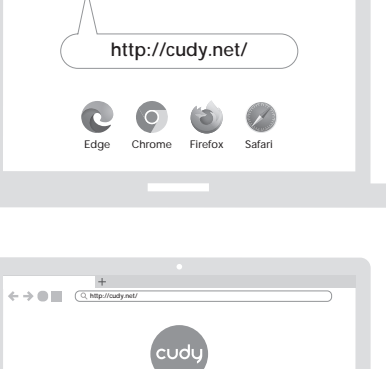

۲

确认

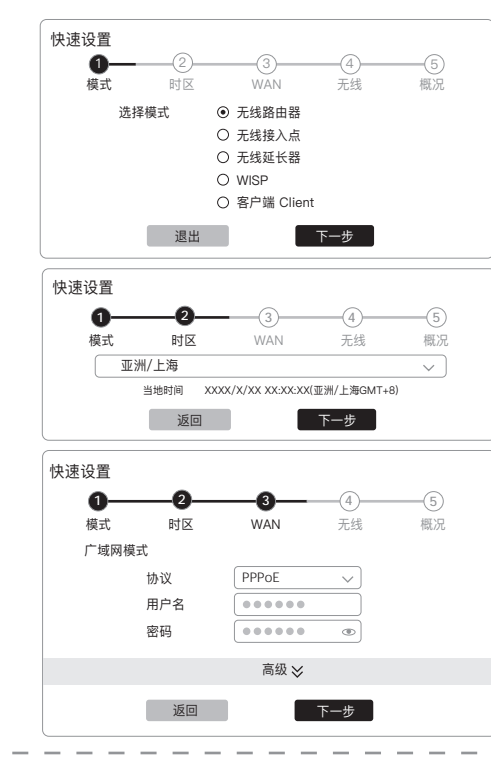

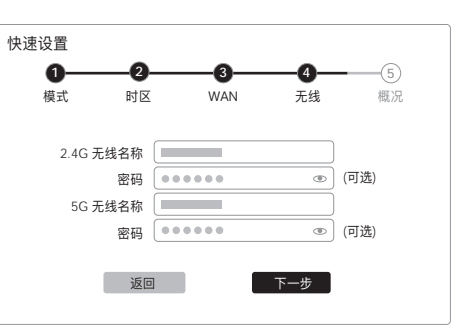

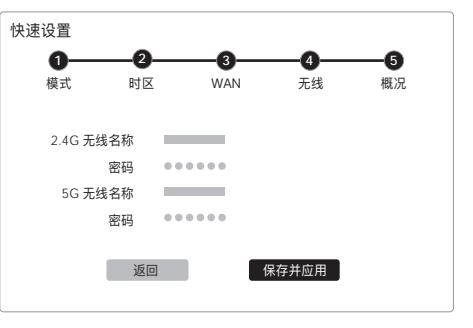

6) 享受互联网!

## 如何设置IPv6?

|                | 熄灭 | 未上电               |
|----------------|----|-------------------|
| Ċ              | 闪烁 | 系统启动中             |
|                | 常亮 | 已上电               |
| $\sim$         | 熄灭 | 未连接到互联网           |
| <u> </u>       | 常亮 | 已连接到互联网           |
|                | 熄灭 | 2.4G/5G Wi-Fi 未开启 |
| <b>??</b>   56 | 常亮 | 2.4G/5G Wi-Fi 已开启 |
|                | 熄灭 | 端口未连接             |
| -L2            | 常亮 | 端口已连接             |
|                | 熄灭 | 端口未连接             |
| Ţ              | 常亮 | 端口已连接             |

0 0 0

2.4G 无线设置

5G 无线设置

无线名称

密码

指示灯

.....

.....

返回 下一步

系统 设置向导 设置

状态

说明

无线名称

密码

4

 $\sim$ 

۲

 $\sim$ 

۲

0 2 3 4 5

密码

密码

2.4G 无线名称

5G 无线名称

系统

.....

.....

返回保存并应用

设置向导 设置

| 1. 打开浏览器,访问http://cudy.net,<br>建并输入密码进入到路由器管理页面; | 创  |
|--------------------------------------------------|----|
| 2. 进入高级设置–>IPv6,参考页面指                            | 31 |

F启和配置IPv6. 主意:本产品IPv6功能默认关闭。

|                                                                                                    | 有毒有害物质或元素      |                |                |                    |               |                 |  |  |  |
|----------------------------------------------------------------------------------------------------|----------------|----------------|----------------|--------------------|---------------|-----------------|--|--|--|
| 部件名称                                                                                                    | 铅(Pb)<br>及其化合物 | 汞(Hg)<br>及其化合物 | 镉(Cd)<br>及其化合物 | 六价铬(Cr(VI))<br>化合物 | 多溴联苯<br>(PBB) | 多溴二苯醚<br>(PBDE) |  |  |  |
| PCB                                                                                                    | 0              | 0              | 0              | 0                  | 0             | 0               |  |  |  |
| PCBA焊点                                                                                                    | ×              | 0              | 0              | 0                  | 0             | 0               |  |  |  |
| 元器件(含模块)                                                                                                    | ×              | 0              | 0              | 0                  | 0             | 0               |  |  |  |
| 金属结构件                                                                                                    | 0              | 0              | 0              | 0                  | 0             | 0               |  |  |  |
| 塑胶结构件                                                                                                    | 0              | 0              | 0              | 0                  | 0             | 0               |  |  |  |
| 纸质配件                                                                                                    | 0              | 0              | 0              | 0                  | 0             | 0               |  |  |  |
| 玻璃                                                                                                    | 0              | 0              | 0              | 0                  | 0             | 0               |  |  |  |
| 光盘                                                                                                    | 0              | 0              | 0              | 0                  | 0             | 0               |  |  |  |
| 线缆                                                                                                    | 0              | 0              | 0              | 0                  | 0             | 0               |  |  |  |
| 本表格依据5J/T 11364约规定编制。<br>② 表示读者習物质在58月产有格均质材料中的含量均在68月725572<br>规定的限量要求以下。<br>2657规定的量要求以下。<br>2657规定的量要求,《记载目存位在存或已加工产品中有少<br>量应用,且按照计划正在进行环保切换,切换后将符合上述规定。) |                |                |                |                    |               |                 |  |  |  |

1.雷雨天气请将设备电源及所有连线拆除,以免遭雷击破坏。 2.远离热源,保持通风。 3.在储存、运输和运行环境中,请注意防水。 4.使用设备额定电源适配器。 警示 5.将设备放置在水平平坦的表面。 6.在居住环境中,运行此设备可能会造成无线电干扰。 7.产品规格标贴位于设备底部。

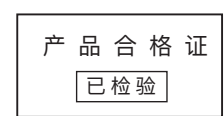

深圳市多酷科技有限公司

网址: www.cudy.com

邮箱: support@cudv.com

电话: 0755-86008993 地址: 深圳市南山区兴科路66号乐普大厦西塔7楼

810500017